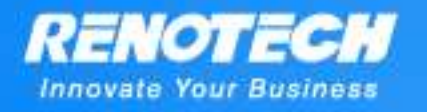

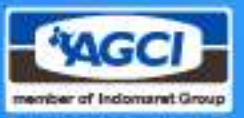

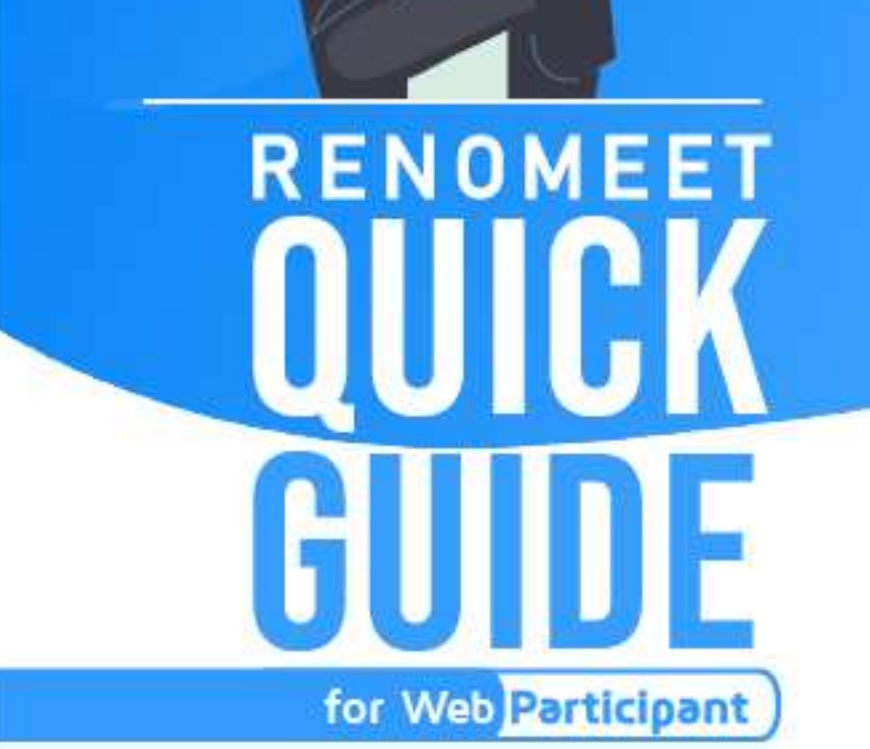

1.

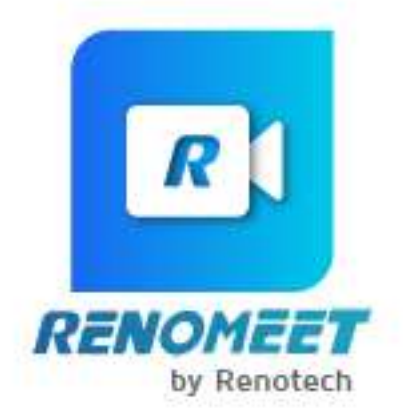

Support : (+62) 822 8989 9089

Sales : (+62) 821 8900 8890

Jl. Terusan Angkasa Blok B2 Kav.1 - 7th floor Gunung Sahari Selatan - Kemayoran Jakarta Pusat 10610

www.renomeet.com

Bi RENO

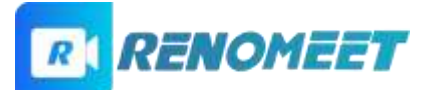

## RENOTECH

### Table of Contents

| 1.            | Apa itu Renomeet?                                             | 3  |
|---------------|---------------------------------------------------------------|----|
| 2.            | Bagaimana cara saya masuk ke ruang meeting?                   | 3  |
| 3.            | Bagaimana cara menyalakan/mematikan microphone dan camera?    | 5  |
| 4.            | Bagaimana cara menyampaikan pesan teks pada saat meeting      |    |
| berlangsung?6 |                                                               |    |
| 5.            | Bagaimana cara mengangkat/menurunkan tangan pada saat meeting |    |
| berlangsung?7 |                                                               |    |
| 6.            | Bagaimana cara mengubah tampilan video pada layar?            | 9  |
| 7.            | Bagaimana cara meninggalkan ruang meeting?                    | 10 |

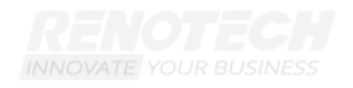

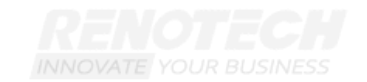

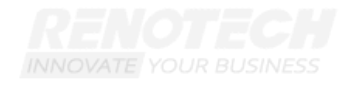

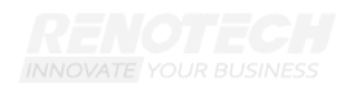

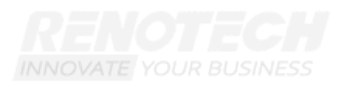

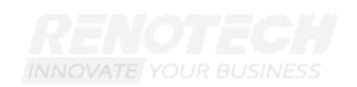

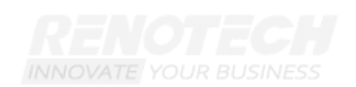

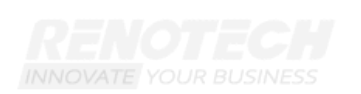

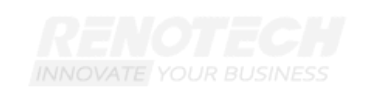

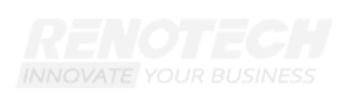

PRD\_Panduan\_partisipan-Web\_Browser\_v07.docx| 2

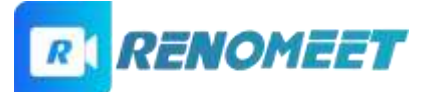

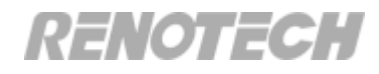

#### 1. Apa itu Renomeet?

Renomeet adalah aplikasi video conference real-time untuk virtual meeting. Memiliki desain yang simple dan mudah dalam membuat atau join meeting, tetapi tetap memprioritaskan keamanan meeting.

#### 2. Bagaimana cara saya masuk ke ruang meeting?

Untuk masuk ke ruang meeting, diperlukan link ruang meeting yang dibuat oleh moderator. User dapat **klik atau menyalin link** tersebut ke Google Chrome.

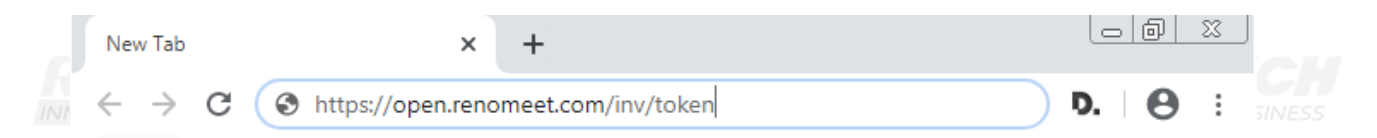

Link akan langsung mengarahkan layar untuk masuk ke room meeting. Peserta dapat langsung klik **Join Room**.

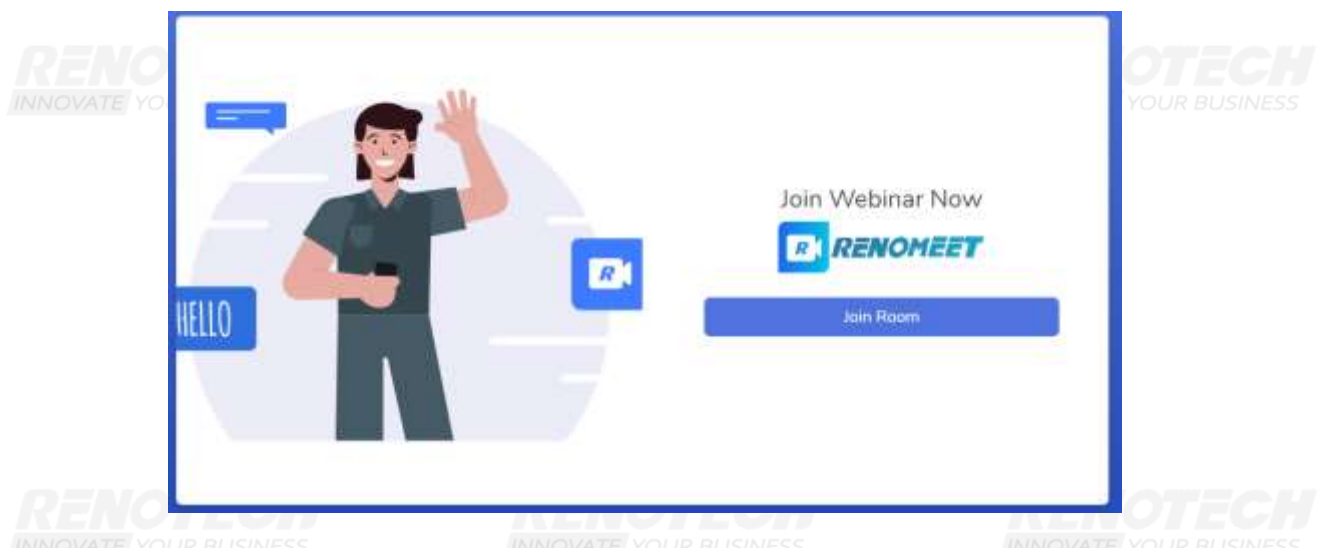

Isi username dan password room pada layar berikut, peserta dapat langsung klik Request Join.

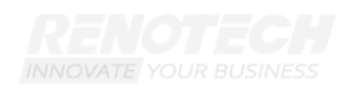

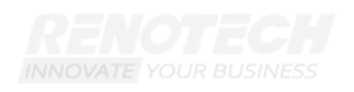

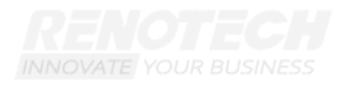

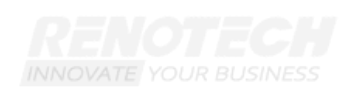

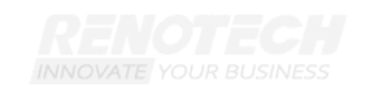

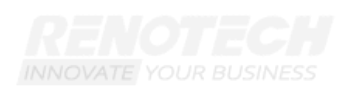

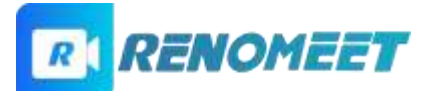

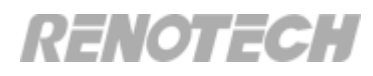

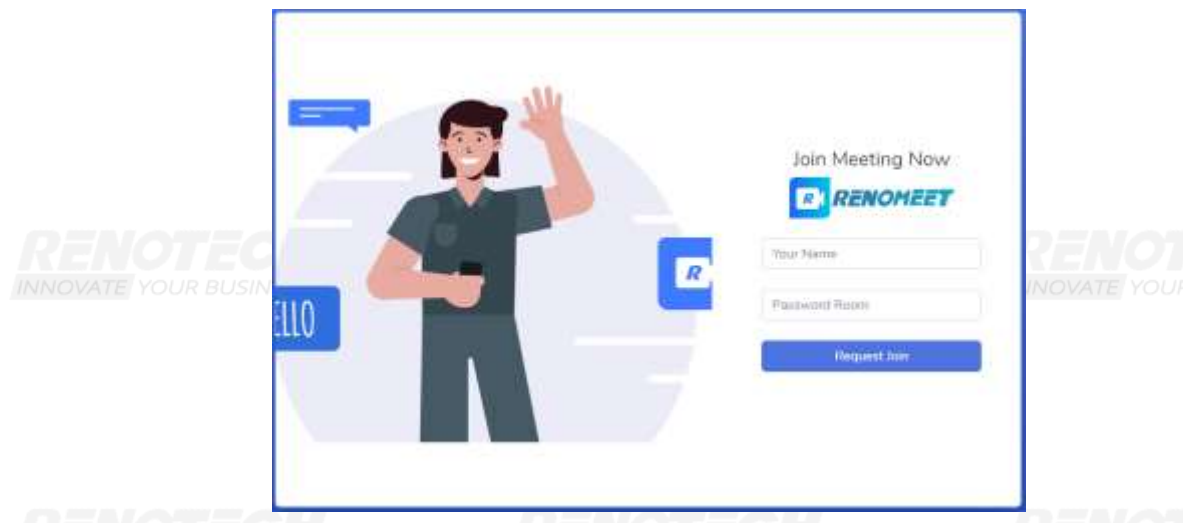

Setelah Request Join di accept oleh moderator. Partisipan akan masuk ke dalam ruang meeting.

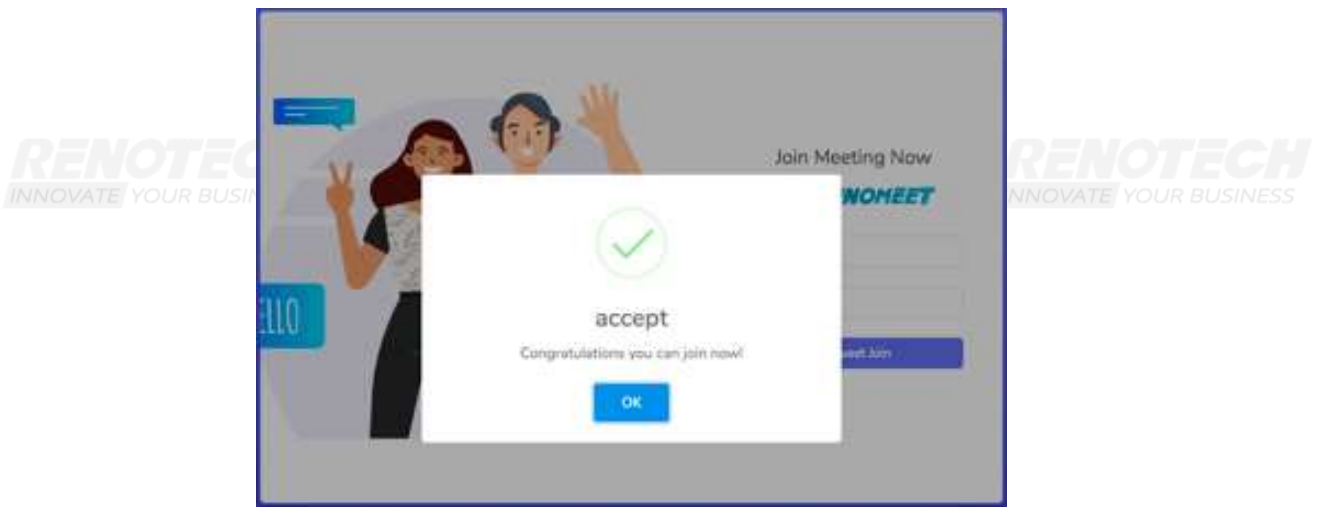

Peserta meeting bisa masuk jika moderator sudah berada di dalam ruang meeting. Jika moderator belum masuk kedalam ruang meeting, maka peserta meeting harus menunggu agar bisa masuk ruang meeting.

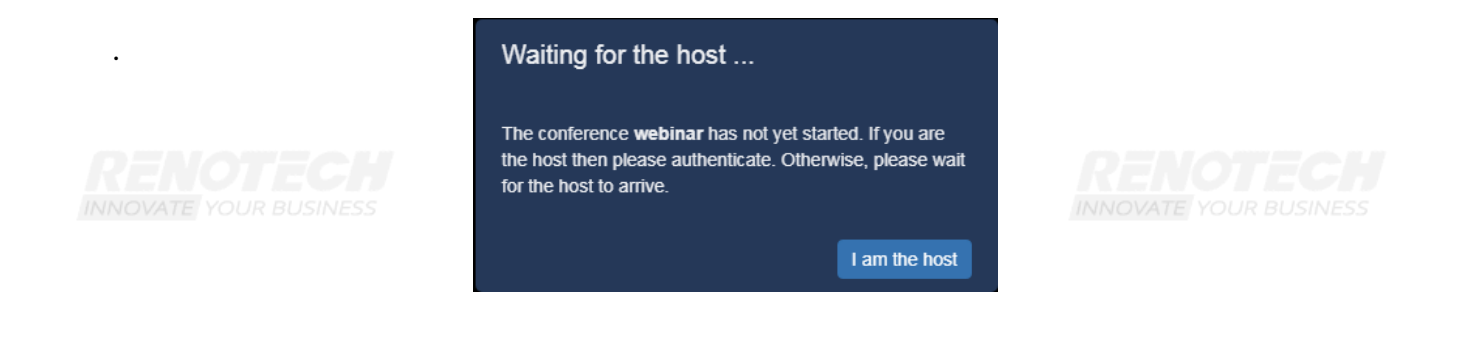

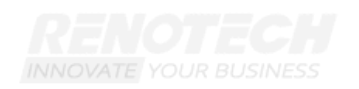

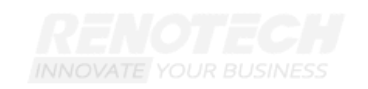

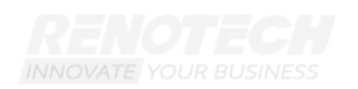

PRD\_Panduan\_partisipan-Web\_Browser\_v07.docx | 4

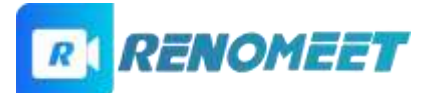

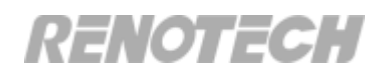

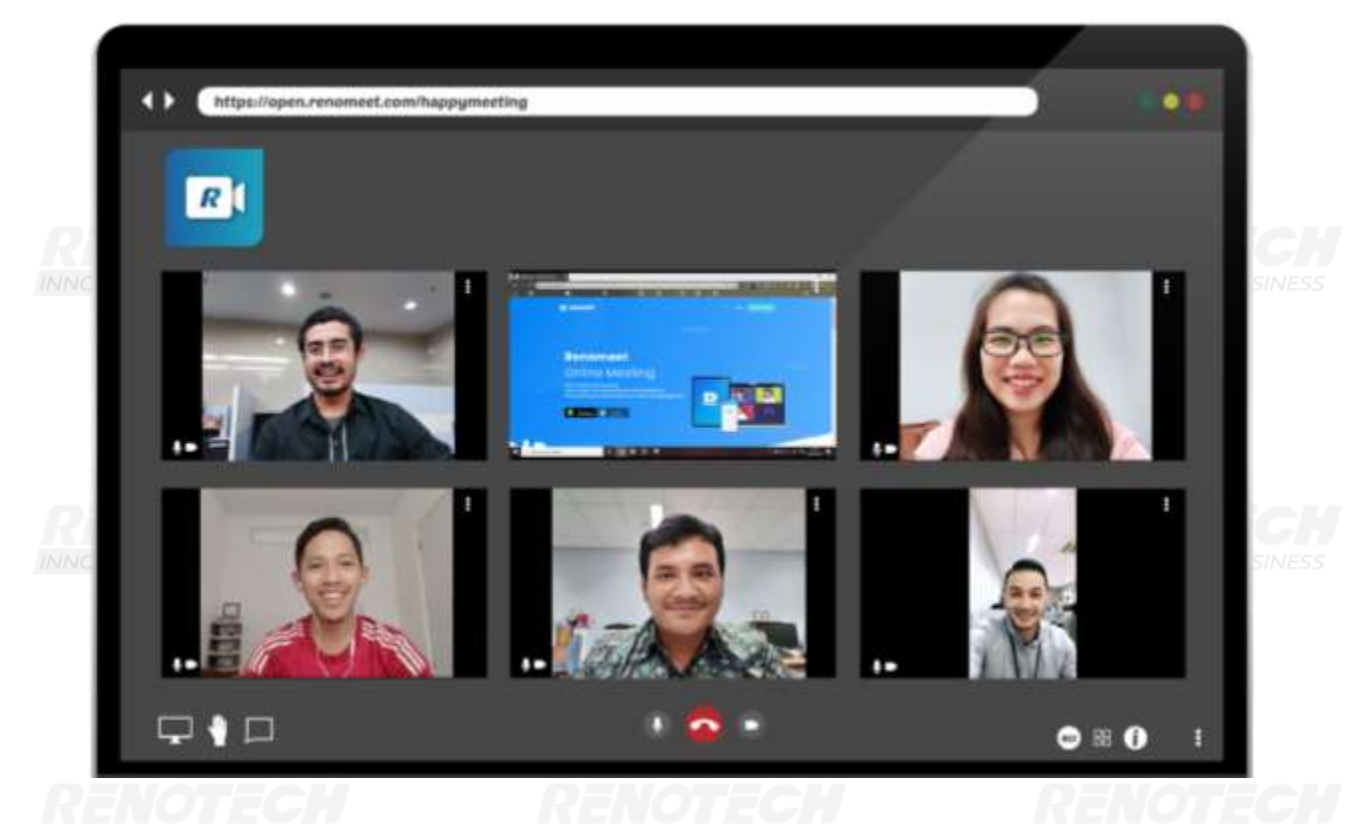

# 3. Bagaimana cara menyalakan/mematikan microphone dan camera?

Partisipan dapat mematikan dan menyalakan camera dan microphone dengan tombol mic dan camera yang ada di bagian bawah dari layar meeting.

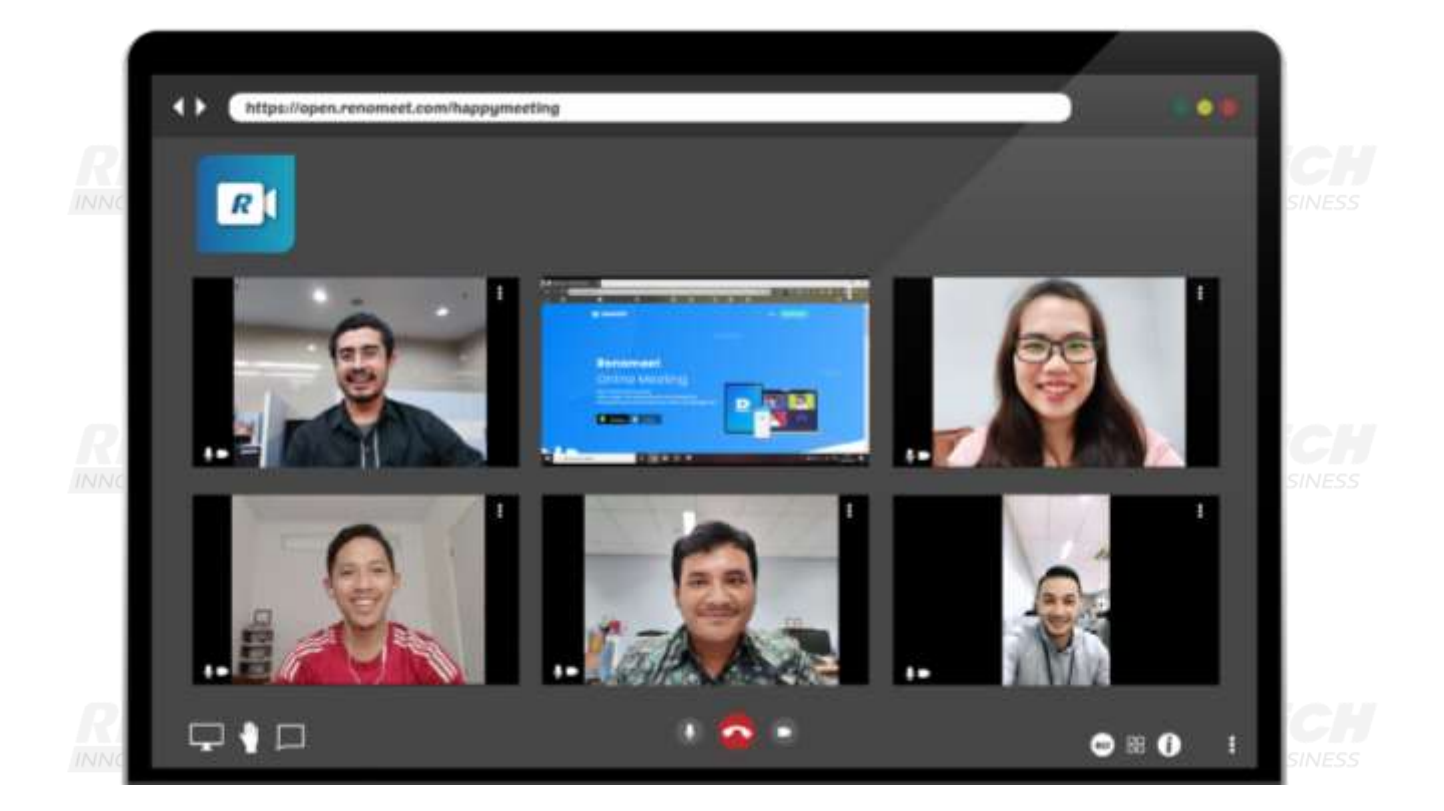

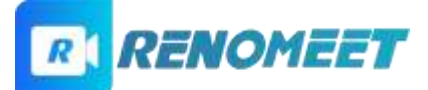

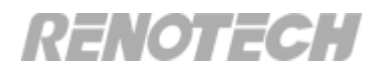

# 4. Bagaimana cara menyampaikan pesan teks pada saat meeting berlangsung?

Untuk menyampaikan pesan teks, partisipan perlu menampilkan panel chat pada ruang meeting. Panel tersebut terdapat pada bagian kiri bawah dari layar (

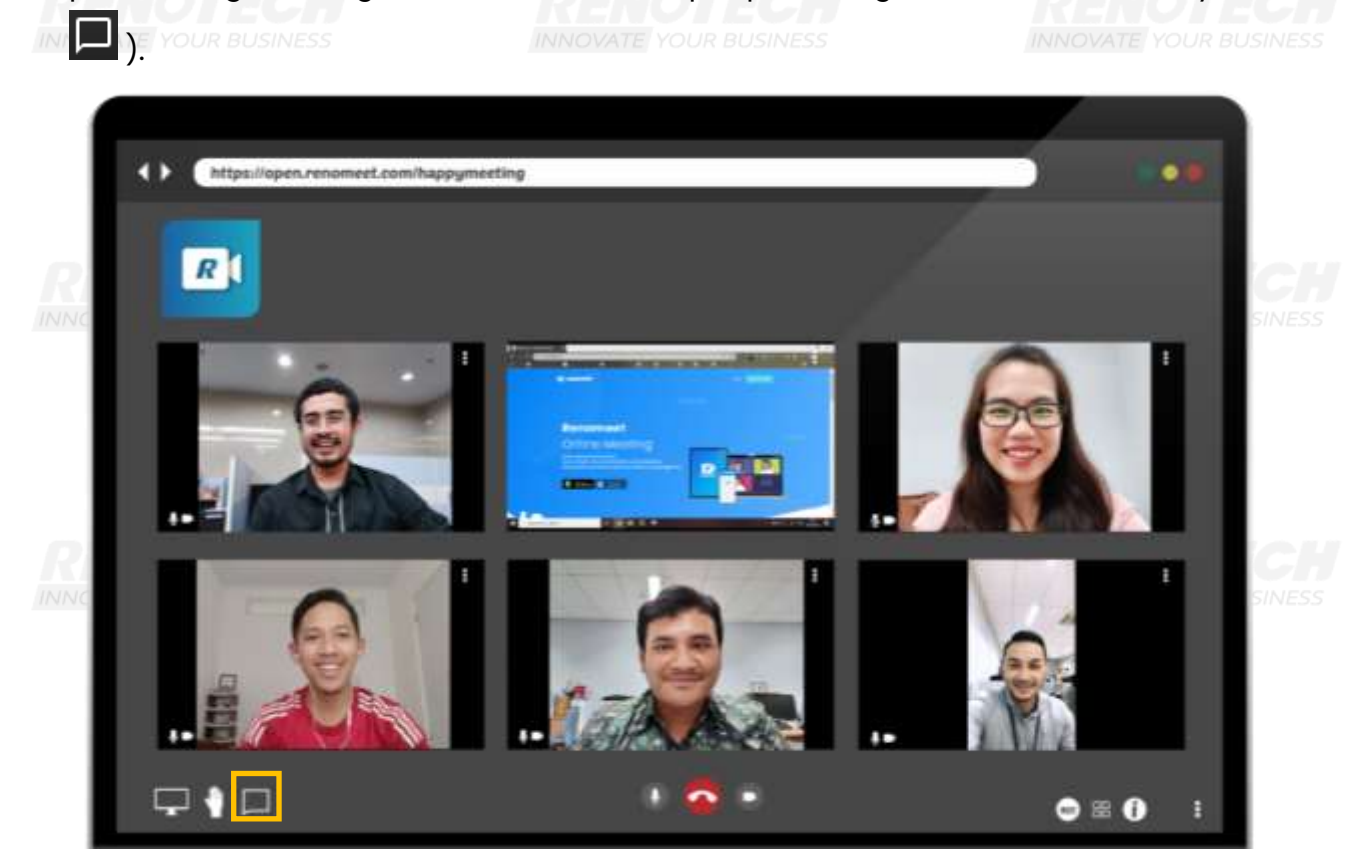

Panel pesan teks sudah tampil. Partisipan dapat mengetik pesan, lalu mengirimkannya menggunakan tombol **enter**.

INNOVATE YOUR BUSINESS

INNOVATE YOUR BUSINESS

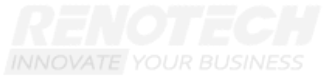

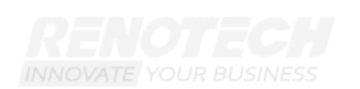

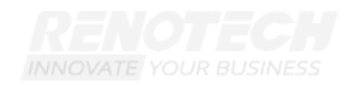

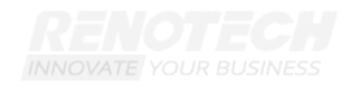

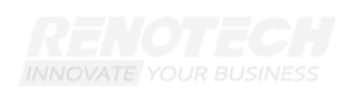

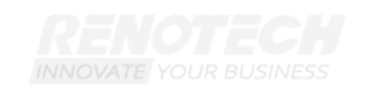

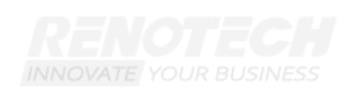

PRD\_Panduan\_partisipan-Web\_Browser\_v07.docx| 6

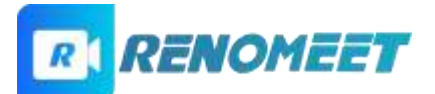

## RENOTECH

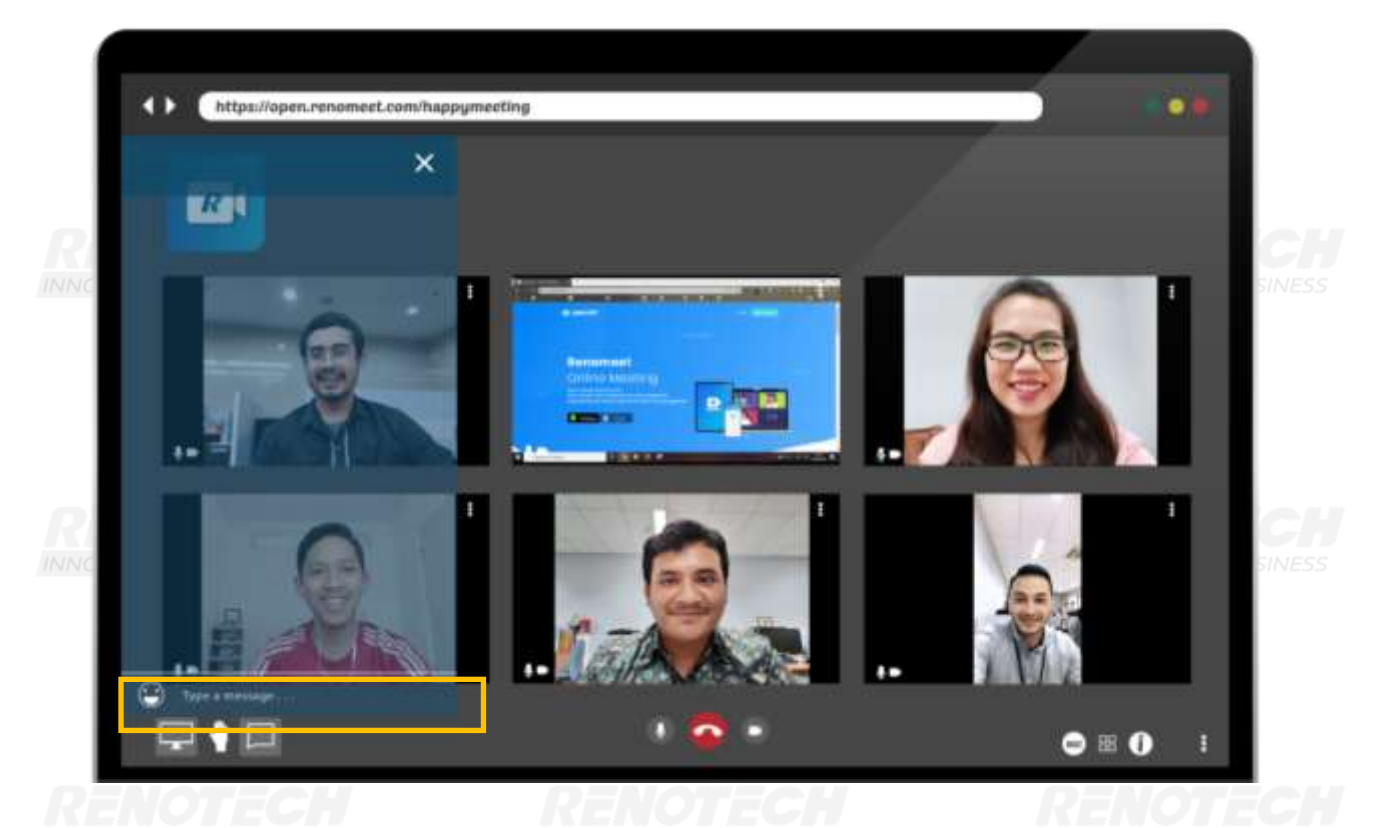

5. Bagaimana cara mengangkat/menurunkan tangan pada saat meeting berlangsung?

Untuk mengangkat tangan, user dapat klik tombol 🖤 pada pojok kiri bawah layar.

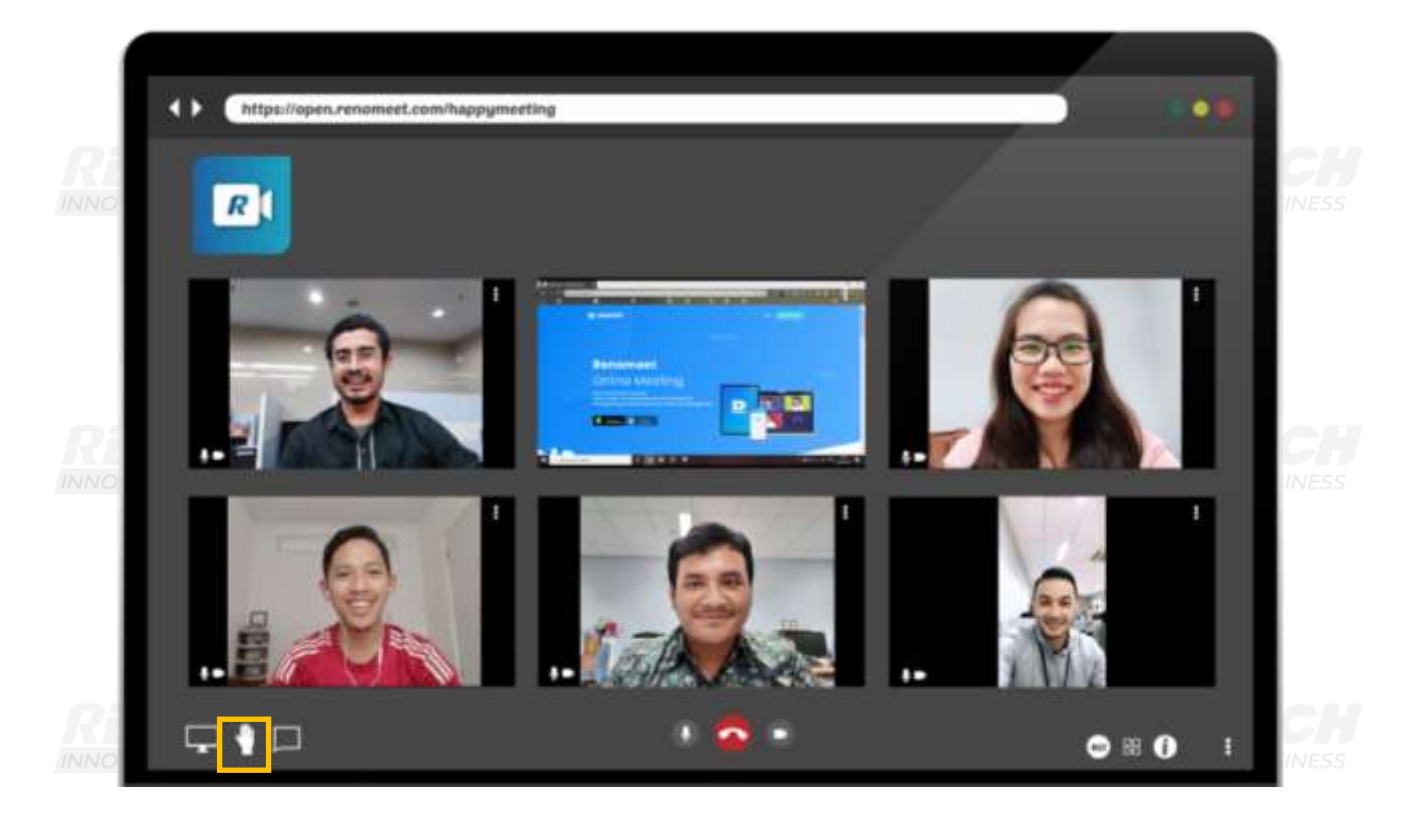

PRD\_Panduan\_partisipan-Web\_Browser\_v07.docx | 7

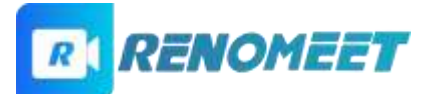

## RENOTECH

Akan tampil gambar tangan pada layar dari peserta yang mengangkat tangan.

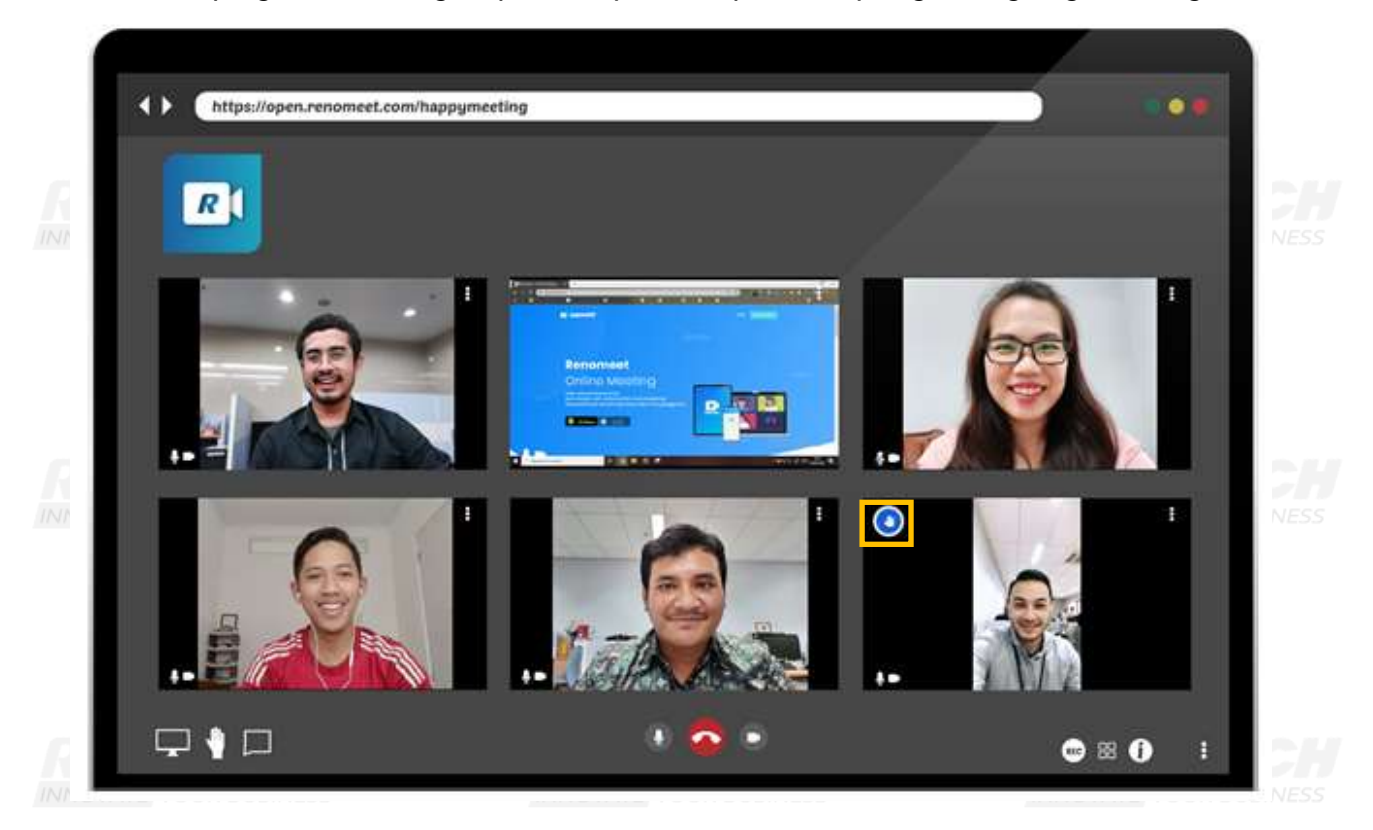

Untuk menurunkan tangan, user dapat klik tombol 🖤 lagi. Maka gambar tangan pada window akan hilang.

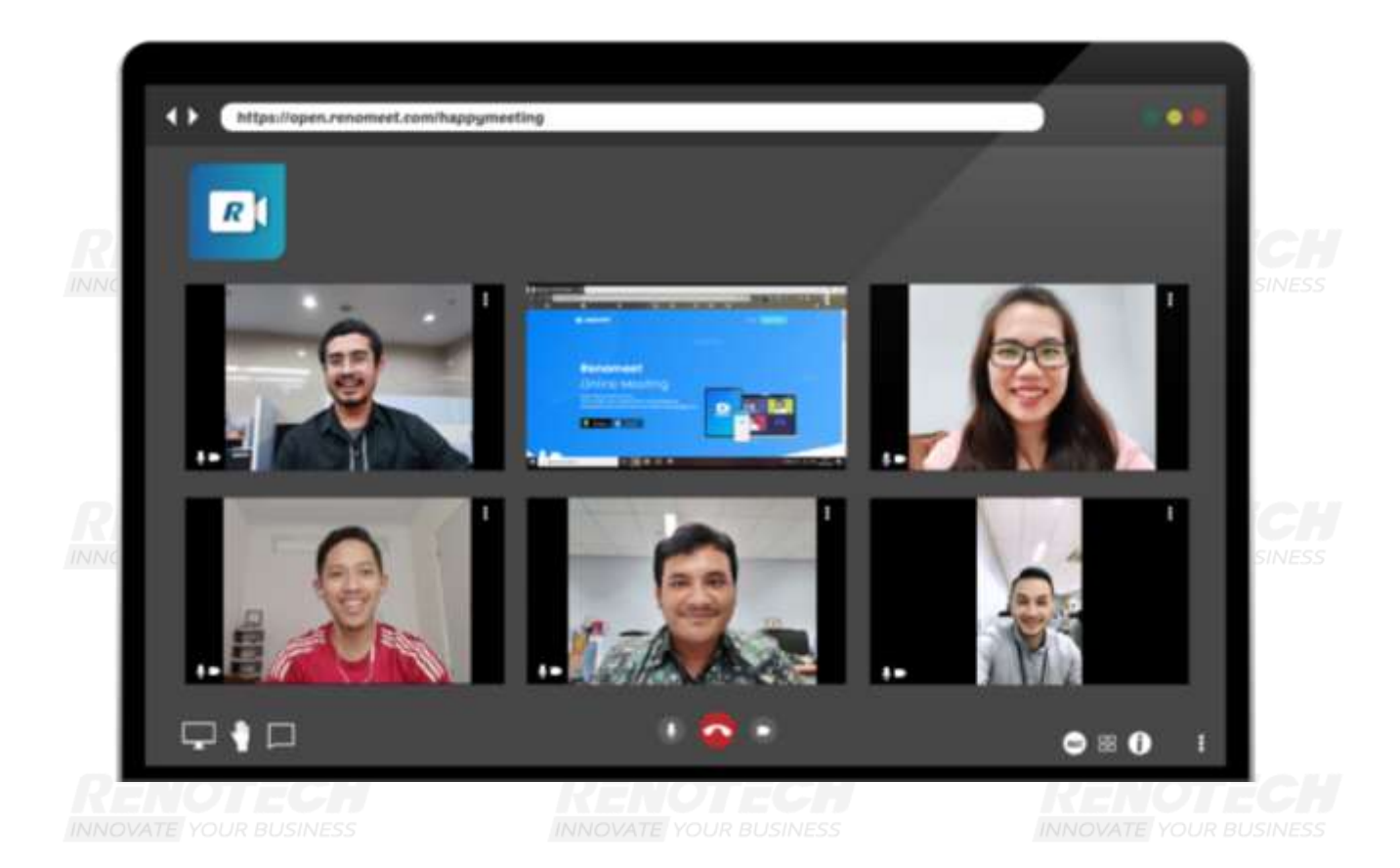

PRD\_Panduan\_partisipan-Web\_Browser\_v07.docx | 8

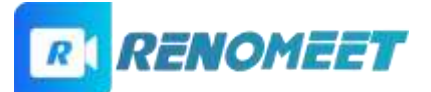

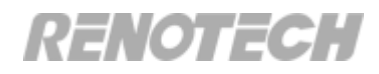

## 6. Bagaimana cara mengubah tampilan video pada layar?

Untuk mengubah tampilan, user dapat klik tombol 🙃 atau klik window dari peserta yang ingin di tampilkan.

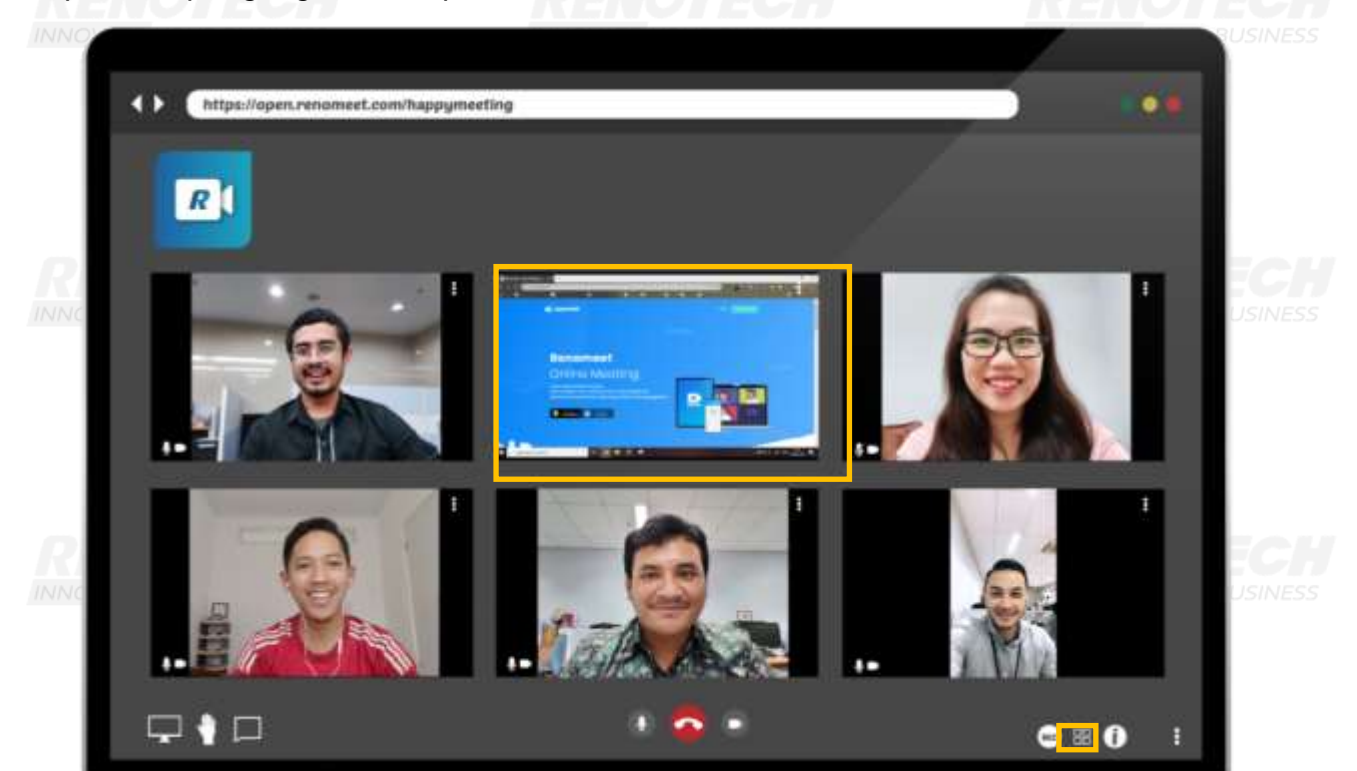

Akan tampil layar dari window yang di klik.

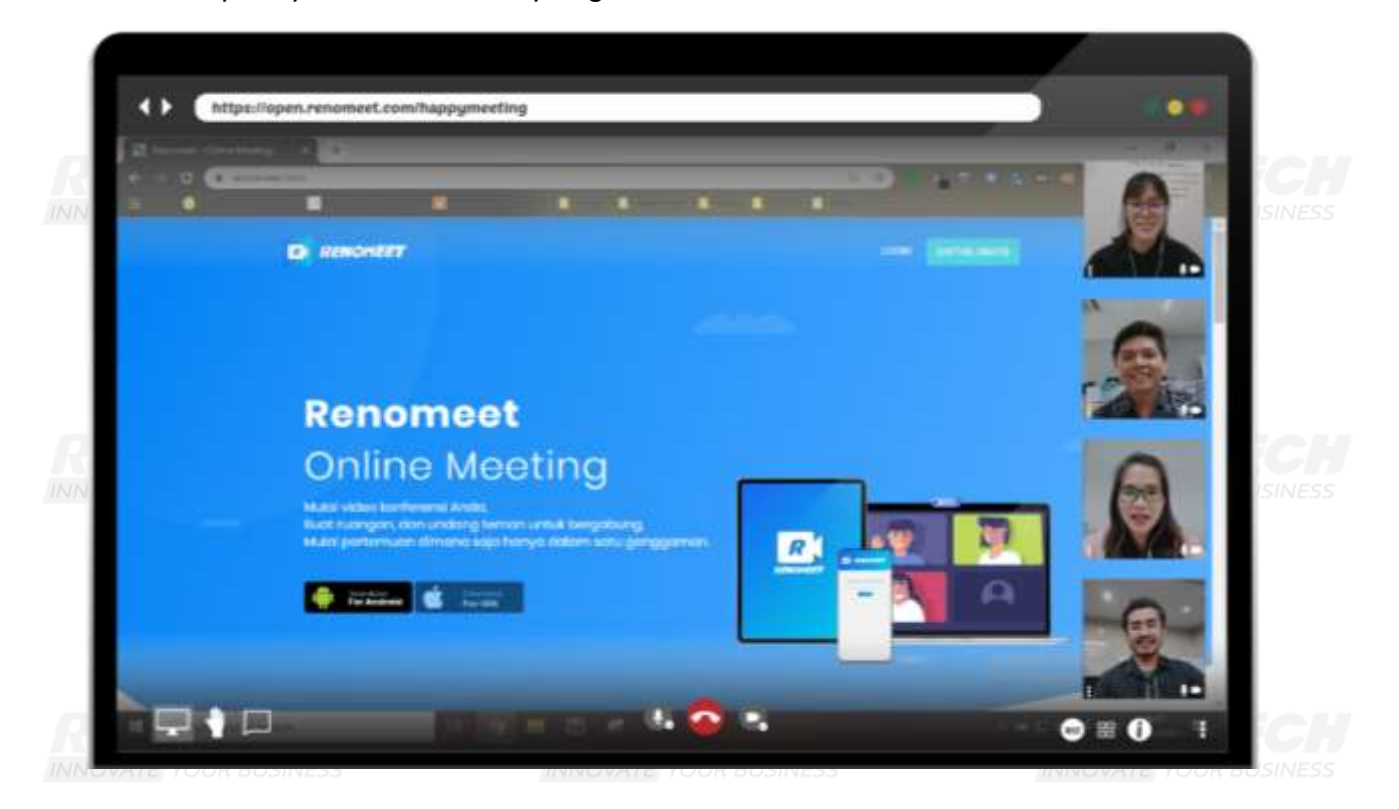

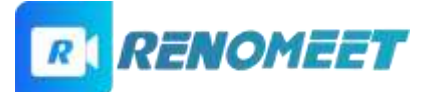

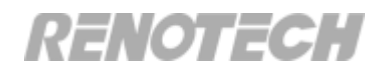

### 7. Bagaimana cara meninggalkan ruang meeting?

Untuk meninggalkan ruang meeting, peserta dapat klik tombol **Se**. Peserta akan langsung keluar dari ruang meeting.

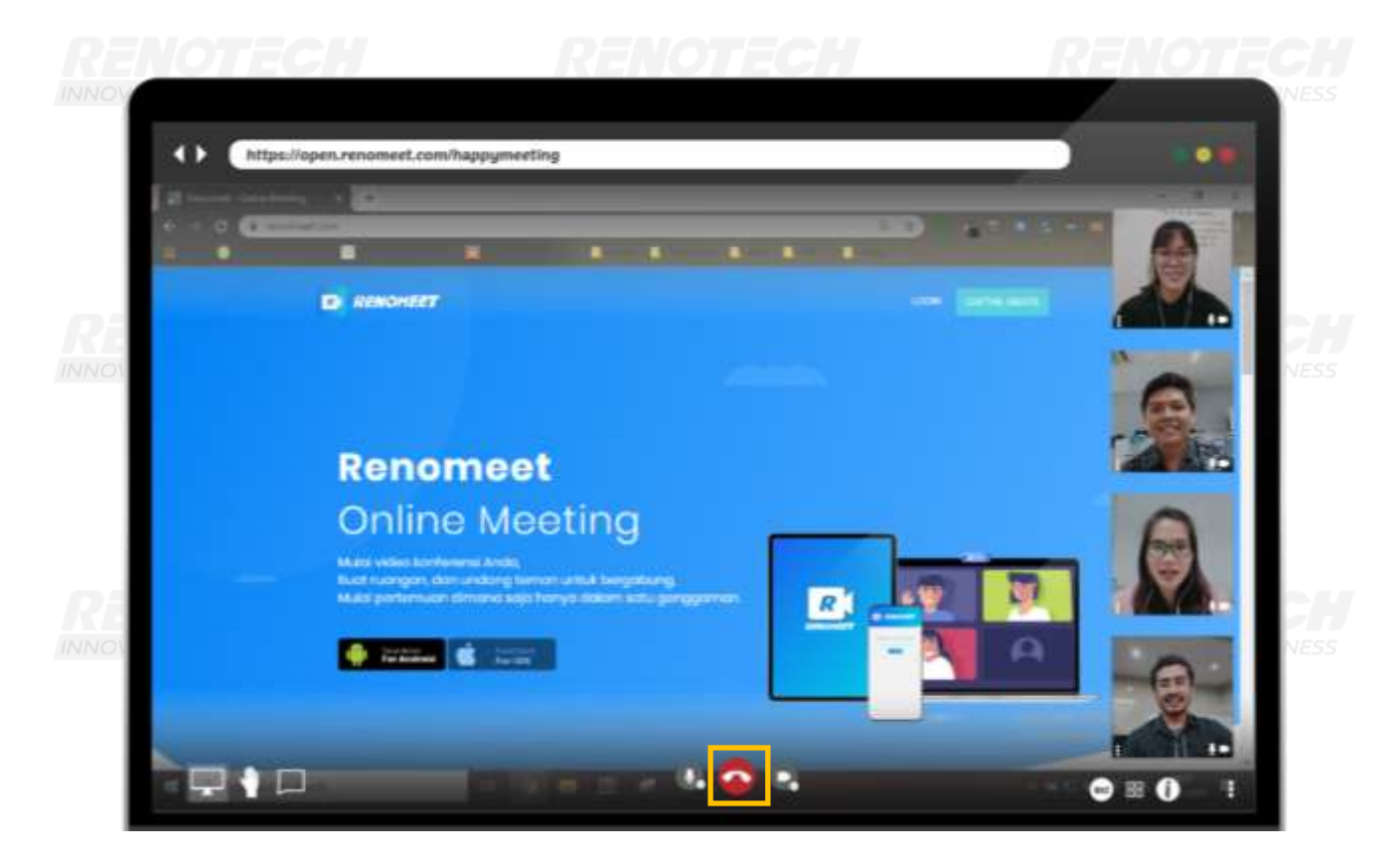

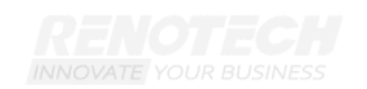

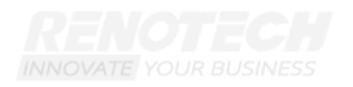

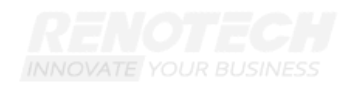

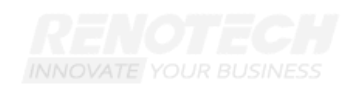

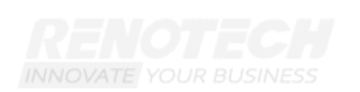

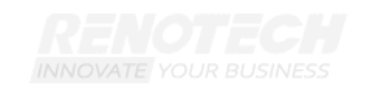

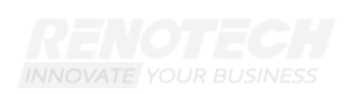

PRD\_Panduan\_partisipan-Web\_Browser\_v07.docx| 10